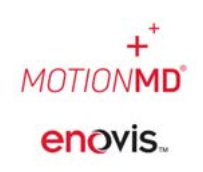

## ADDING ATTACHMENTS TO A RESTOCK ORDER

A user has the ability to upload an attachment to a restock order that has been placed in MotionMD. If necessary, multiple attachments can be added to the same order.

To add an attachment, locate the appropriate PO # in the account. Then navigate into the order and choose the Add Attachment option. A pop-up box will appear to upload the document to the order. Repeat as needed to add additional documents.

## Viewing Restock Orders within an Inventory Location:

|                   |                                                           | Add Attachment to #24004                                                  |              |          |
|-------------------|-----------------------------------------------------------|---------------------------------------------------------------------------|--------------|----------|
| Manual Restock    | Stock by Item Incomplete Restocks                         | Add Attachment to #24004                                                  |              |          |
| View All Restocks | Search by Restock Number                                  | Click "Choose Fie" or drag and drop a file into this container to upload. |              |          |
| View/Add Usage    | Displaying all 2 restocks                                 | Choose File                                                               |              |          |
| Inventory Counts  | 24004 0/20 checked in<br>DJO Global - OfficeCare Standard | 1                                                                         | Check Status | Check In |

## Viewing Restocks from the Inventory Tab on the Main Dashboard:

| MOTIONMD Clinical -                                                                | Inventory HCPCS (                                       | Codes | Reports Ad | lmin <del>+</del> |                                |                    |                    |                  |    |             |     |          | Help                                  | - +- 4        |
|------------------------------------------------------------------------------------|---------------------------------------------------------|-------|------------|-------------------|--------------------------------|--------------------|--------------------|------------------|----|-------------|-----|----------|---------------------------------------|---------------|
| Restocks<br>45 Total Restocks                                                      | Products<br>Rental Products<br>Manufacturers<br>Vendors |       |            |                   |                                |                    |                    |                  |    |             |     |          |                                       |               |
| Search                                                                             | Inventory Items<br>Inventory Locations                  | Q     | Incomplete |                   | ×                              |                    |                    |                  |    |             |     |          |                                       |               |
| Displaying all 7 restocks                                                          | Restocks<br>All Inventory Usage                         |       |            |                   |                                |                    |                    |                  |    |             |     |          |                                       |               |
| DJO Global - DJO DIRECT<br>Ordered on 11/29/2021 a                                 | OTHER                                                   |       |            |                   |                                |                    |                    |                  |    | Check Statu |     | Check In |                                       | Actions -     |
| 23402 Ivory Ortho (0/1 el<br>DJO Global - DJO DIRECT<br>© Ordered on 05/05/2021 a  | t 12:34 PM <b>%</b> 1                                   |       |            |                   |                                |                    |                    |                  |    | Check Statu |     | Check In |                                       | Actions +     |
| Restocks                                                                           |                                                         |       |            | Add At            | sttachmen                      | t to #23614        |                    |                  | ×  |             |     |          |                                       |               |
| Search                                                                             |                                                         | Q     | incomplete | Ciek*             | 'Choose File' o<br>Choose File | or drag and drop a | file into this con | ntainer to uploa | d. |             |     |          |                                       |               |
| hisplaying all 7 restocks                                                          |                                                         |       |            |                   | -0-                            | -                  |                    |                  |    |             |     |          |                                       |               |
| 23614 CSA Ortho (South)<br>DJO Global - DJO DIRECT<br>© Orderett on 11/29/2021 at  | (0/2 checked in)<br>t 02:03 PM % 2                      |       |            |                   |                                |                    |                    |                  |    | Check Statu | 5   | Check In |                                       | Actions 3     |
| 23402 Ivery Ortho (0/1 et<br>DJO Global - DJO DIRECT<br>© Ordered on 05/05/2021 at | hecked in)<br>t 12:34 PM 🛞 1                            |       |            |                   |                                |                    |                    |                  |    | Check Statu | •   | Check    | Add Note<br>Add Attach<br>Cancel LiNg | ment          |
| 23398 Ivory Ortho (0/1 de<br>DJO Global - DJO DIRECT                               | tecked in)                                              |       |            |                   |                                |                    |                    |                  |    | Check Statu | s [ | Check    | View Inven                            | tory Location |

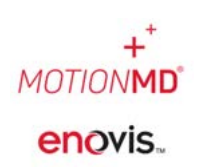

## ADDING ATTACHMENTS TO A RESTOCK ORDER

The attachment(s) will auto populate onto the order and are available under the File Attachments tab when viewing the restock order.

| Check Status                                | Items (1) File Attachments (2) Recent Activity                                 |    |
|---------------------------------------------|--------------------------------------------------------------------------------|----|
| Awaiting Check In from CSA Ortho<br>(South) | 1_New_DJO_Logo.jpg<br>6.43 X8 image/jpeg<br>Uploaded on 07/28/2022 at 08:56 AM | Re |
| Print                                       |                                                                                |    |
| Add Attachment                              | [_NewDJDLOG0.jpg 6.43 K8 image/jpeg Uploaded on 07/25/2022 at 09:10 AM         | Re |
| All Activity                                |                                                                                |    |